# MyAccount User Guide

# How to register

To register for the MyAccount portal please go to <u>www.north-herts.gov.uk</u> and click on the 'MyAccount' banner.

You will then need to select MyAccount home to take you to the MyAccount welcome page.

| North<br>Herts<br>Council                  |                     | ✓ Services                 |  |  |
|--------------------------------------------|---------------------|----------------------------|--|--|
| MyAccount - do it online                   | MyAccount home      | General enquiry            |  |  |
| Our customer self-service portal and other | Pay online          | Report a problem           |  |  |
| online services                            | Report a missed bin | Pay.a parking.ticket (PCN) |  |  |
|                                            | Find your nearest   |                            |  |  |
|                                            |                     |                            |  |  |

Once on the MyAccount welcome page, you will then need to select 'register' on the right-hand side to register for an account. If you are already registered, please use the 'login' button.

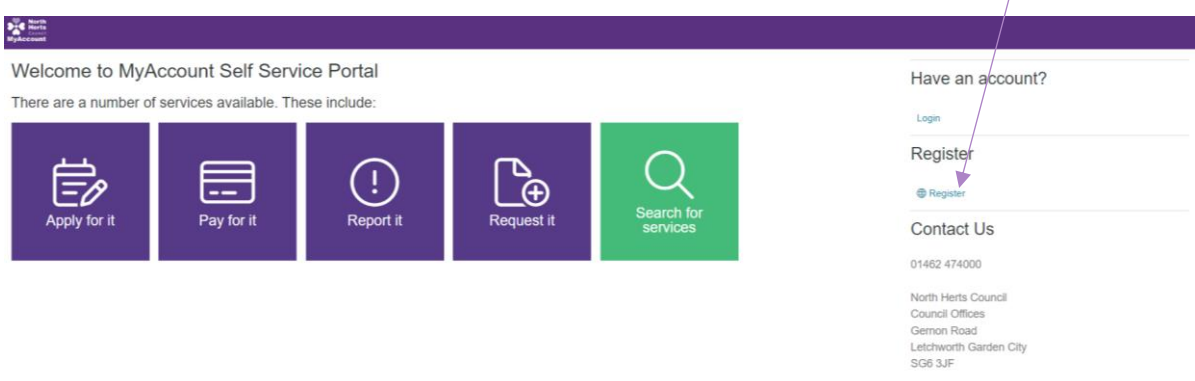

You will then be asked to fill in your registration details and set your password and security questions.

| Please note: An email address can only be registered to a single account.                                                   |  |  |  |  |  |  |
|----------------------------------------------------------------------------------------------------|--|--|--|--|--|--|
|                                                                                                    |  |  |  |  |  |  |
| Register for MyAccount                                                                                                    |  |  |  |  |  |  |
| Step 2 of 3                                                                                                    |  |  |  |  |  |  |
| Create a username and password                                                                                              |  |  |  |  |  |  |
| Enter your email address                                                                                                    |  |  |  |  |  |  |
| travis brady@hotmail.co.uk                                                                                                  |  |  |  |  |  |  |
| Enter a password 1                                                                                                    |  |  |  |  |  |  |
|                                                                                                    |  |  |  |  |  |  |
|                                                                                                    |  |  |  |  |  |  |
| A password must be at least 10 characters long and include at least 1 UPPERCASE, 1 lowercase, 1 number, 1 special character |  |  |  |  |  |  |
| Next                                                                                                    |  |  |  |  |  |  |

**MyAccount** 

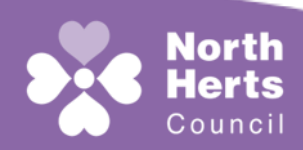

#### **Customer Services**

| Register for MyAccount                                                                                                    |
|----------------------------------------------------------------------------------------------------|
| · · ·                                                                                                    |
| Step 3 of 3                                                                                                    |
| Setting your security question and answer                                                                                              |
| Please select one of the following security questions *                                                                                |
| What is the name of your favourite childhood friend?                                                                                   |
| Enter the answer to your chosen security question *                                                                                    |
| Melissa                                                                                                    |
| Data Protection                                                                                                    |
| I accept the terms and conditions of how my<br>personal data will be used and stored as described<br>In the declaration/GOPR statement |
| To complete the registration process please click or tap the 'register my account' button.                                             |
| Register my account                                                                                                    |

Once you have completed the form, click 'Register my account', you will then be prompted to validate your email address by clicking a link in the registration email.

Once you click the link, your account will be validated and you will be able to login.

## **MyAccount Home Page**

From your MyAccount home page you will be able to:

- Raise a new service request.
- View any previous cases you have logged.
- Check, or update your personal details.
- View your Council Tax records.

|                                                                                    |                                                                                          | ( |
|------------------------------------------------------------------------------------|------------------------------------------------------------------------------------------|---|
| Welcome to MyAccount Self Service Portal                                           |                                                                                          |   |
| Vew Service Request<br>ay #, Report #, Request #.                                  | My Cases<br>View and update your open cases.                                             |   |
| or example, pay your council tax, report a change of address, request a call back. | See all past communication, documentation and cases raised                               |   |
| Av Council Tax                                                                     | My Details                                                                               |   |
| New or link to an existing council tax account                                     | Check your contact details, addresses and update your preferred method of communication. |   |

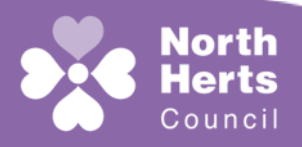

2

**Customer Services** 

**MyAccount** 

## **My Council Tax**

Once logged into the MyAccount portal, to link your Council Tax account, select 'My Council Tax', then click 'Add a Council Tax Account'.

| <b>1</b> | Rants<br>count            |                |               |               |         | тв   |
|----------|---------------------------|----------------|---------------|---------------|---------|------|
|          |                           |                |               |               |         | D. 🖶 |
|          | My Council Tax            |                |               |               |         |      |
|          | Account Reference         | Address Line 1 | Postcode<br>© | Tax Band<br>≎ | Balance | _    |
|          | Add a Council Tax account |                |               |               |         |      |

Please note: You will need your Council Tax account number and your full name as it appears on your Council Tax bill. You must also be a named liable party on the Council Tax account you wish to link.

Once you have entered the required information, your Council Tax account will be linked to your MyAccount.

| My Council Tax    |                     |               |               |              |                   |  |
|-------------------|---------------------|---------------|---------------|--------------|-------------------|--|
| Home              |                     |               |               |              |                   |  |
|                   |                     |               |               |              |                   |  |
| Account Reference | Address Line 1<br>© | Postcode<br>© | Tax Band<br>≎ | Balance<br>© |                   |  |
| Test Account      | Test Account        | Test Account  | F             | £0.00        | View Full Details |  |
|                   |                     |               |               |              |                   |  |

On selecting 'View Full Details', you will be presented with a summary of your Council Tax Account including:

- Any outstanding balances
- Any correspondence sent
- Adjustments
- Payment history
- Link to make payment

| K Havila<br>Heria<br>Heria davat |                                                                                             |               |            |                                        |                     |           |  |
|----------------------------------|---------------------------------------------------------------------------------------------|---------------|------------|----------------------------------------|---------------------|-----------|--|
| Full Council<br>Test Account     | Tax Account Details<br>Test Address                                                         |               |            |                                        |                     |           |  |
| Account Reference                | Address                                                                                     |               | F F        | Payment Method Liable<br>Cash Test Nan | ne                  |           |  |
| Remove Council Tax Ac            | ccount                                                                                      |               |            |                                        |                     |           |  |
| Outstanding B                    | Outstanding Balance                                                                         |               |            |                                        |                     |           |  |
| Period                           | Charges                                                                                     | Payments Made | Adjustment | s                                      | Outstanding Balance |           |  |
| 2023/24                          | £3,027.69                                                                                   | £-1,921.42    | £-1,106.27 | r.                                     | £0.00               |           |  |
| For information on how           | For Information on how to pay your Council Tax, please use this link:  Pay your Council Tax |               |            |                                        |                     |           |  |
| Corresponden                     | Correspondence                                                                              |               |            |                                        |                     |           |  |
| Period<br>©                      | Date Issued                                                                                 |               | Notic<br>0 | се Туре                                | Am<br>e             | nount Due |  |
| 2023/24                          | 2023/24 06 November 2023                                                                    |               |            | Reminder                               |                     | 316.42    |  |
| 2023/24                          | 09 March 2023                                                                               |               | Bill       |                                        | £1,                 | ,921.42   |  |

**MyAccount** 

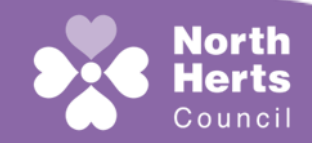

### **Customer Services**